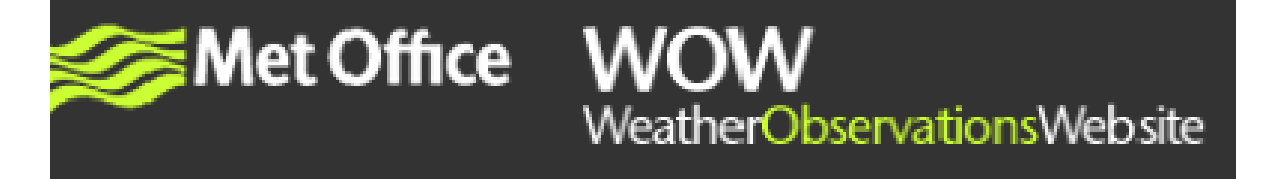

#### SITE DETAILS – stationsgegevens

#### Site Details

Site name is how others will see your Site on WOW. Timezone is also mandatory - all other fields are optional.

| (*) indicates a required field                             |                                    |        |                     |        |
|------------------------------------------------------------|------------------------------------|--------|---------------------|--------|
| Site Name *                                                |                                    |        | Adjust for Davlight |        |
| (GMT+0:00) Europe/London                                   | ~                                  | ✓      | Savings Time?       |        |
| AWS 6-digit PIN                                            | Is Site Active?<br>Allow Data Dowr | nload? | V                   |        |
| Site Logo Browse Images will be scaled to fit into a space | e of 150x35 pixels.                |        |                     |        |
| Site Description                                           |                                    |        |                     |        |
|                                                            |                                    |        |                     | ^      |
|                                                            |                                    |        |                     | $\sim$ |
| Characters: 0                                              |                                    |        |                     |        |

- *Site Name Stationsnaam:* Voer een naam in die andere gebruikers te zien krijgen wanneer ze jouw station bekijken.
- *Site timezone tijdzone:* Kies voor Nederland (GMT+1:00) Europe/Amsterdam. Let op: in de zomer is de Nederlandse tijd GMT+2:00.
- AWS 6-digit PIN 6-cijferige pincode: kies hier zelf een code. Wanneer je waarnemingen automatisch wilt doorsturen naar de WOW-site, dien je de gegevens van deze pincode te voorzien.
- Is Site Active Station actief: Hier kun je aangeven of een station actief is. Wil je historische gegevens invoeren, dan verwijder je het vinkje. Let op: als dit vinkje is aangekruist, kun je voor dit station geen nieuwe waarnemingen meer invoeren. Als je het vinkje weghaalt kun je het station weer activeren.
- *Allow Data Download Sta downloaden gegevens toe:* Als je dit vinkje aankruist, kunnen anderen jouw waarnemingen opvragen.
- Site logo- logo van je site: Upload hier je logo. Het logo wordt bovenaan je pagina getoond, als andere gebruikers jouw station bekijken. Logo's worden aangepast tot een formaat van 150 x 35 pixels.
- *Site description beschrijving:* Hier kun je overige informatie over je WOW site toevoegen.

#### SITE OWNER DETAILS – eigenaar station

#### Site Owner Details

Here you may provide some details about the site owner, such as the organisation they belong to or if their Site has a website.

If you have a website related to your observations site then you can add the address here:

Org / School Name

Reason for running the site?

- If you have a website related to your observations site then you can add the
- address here: Heeft jouw site een relatie met WOW, dan kun je hier het adres invoeren.
- Org / School name vul hier de naam van je school of organisatie in.
- *Reason for running the site?* Drijfveer? Laat andere gebruikers van de WOW-site weten waarom u meedoet.

# <u>SITE LOCATION – stationslocatie</u>

#### Site Location

Please enter either a postcode, location, or lat/lon values, to allow us to position your site or the map. Once you've entered a location, you may click and drag the pin to a more accurate location.

(\*) indicates a required field

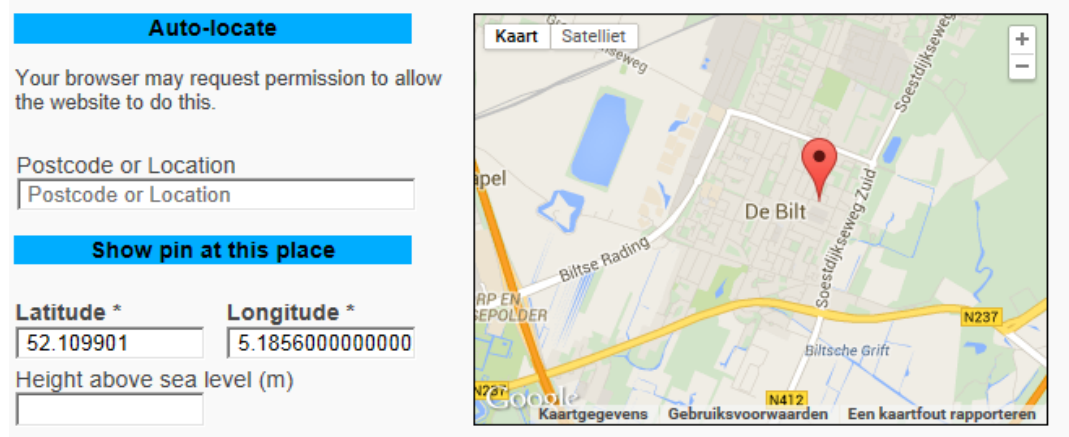

#### • (\*) indicates a required field - (\*) verplicht veld

Please enter either a postcode, location, or lat/lon values, to allow us to position your site on the map. Once you've entered a location, you may click and drag the pin to a more accurate location - Geef aan op welke geografische locatie jouw station zich bevindt. Op de WOW-site worden stations opgeslagen met lengteen breedtecoördinaten en de hoogte van het station ten opzichten MSL (Mean Sea Level). Je kunt deze direct invoeren, maar je kunt ook de plaatsnaam of postcode vermelden. Klik vervolgens op "Locate on map" – "Op kaart tonen", waarna de locatie automatisch op de kaart wordt getoond en de lengte- en breedtevelden al zijn ingevuld. Vervolgens sleep je de pin op de kaart naar de exacte locatie. Aangezien het mogelijk is om informatie van over de hele wereld aan de WOW-site toe te voegen, is de meest eenvoudige manier om een locatie te zoeken te klikken op: "plaats, land", bijv. "Hendrik-Ido-Ambacht, NL". Met

behulp van de knop *"Auto-locate"* – "Automatisch vinden" kan de website jouw locatie automatisch vaststellen. Via URL: <u>http://www.gpscoordinaten.nl/converteer-rd-coordinaten.php</u> kun je een positie in graden/minuten/seconden omrekenen naar GPS coördinaten.

- *De Height above sea level (m)* De hoogte van jouw station in meters ten opzichte van NAP vind je op <u>http://www.ahn.nl/pagina/postcodetool.html</u>
- Your browser may request permission to allow the website to do this Het kan zijn dat uw browser dit niet toestaat, of dat u hiervoor toestemming moet geven.
- Latitude
   Longitude
   Height above sea level (m)
   Lengte
   Breedte
   Breedte in GPS coördinaten (graden en decimalen)
   Hoogte (m) ten opzichte van NAP

## SITE LOCATION IMAGES – foto's van de locatie

- Site Location Images foto's van de locatie
- No image for 'North'. Select one: Voeg foto toe richting Noord.
- No image for 'East'. Select one: Voeg foto toe richting Oost.
- No image for 'South'. Select one: Voeg foto toe richting Zuid.
- No image for 'West'. Select one: Voeg foto toe richting West.

## Site Location Images

| No image for 'North'. Sel | lect one: | No image for 'East'. Sele | ct one:  |
|---------------------------|-----------|---------------------------|----------|
|                           | Browse    |                           | Browse   |
| No image for 'South'. Se  | lect one: | No image for 'West'. Sele | ect one: |
|                           | Browse    |                           | Browse   |
|                           |           |                           |          |

## LOCATION ATRRIBUTES – locatie kenmerken

Op de WOW-site kun je een aantal kenmerken instellen die andere gebruikers in staat stellen een beter beeld te krijgen van de directe omgeving van jouw station. Deze kenmerken worden gebruikt om een classificatie voor het station te berekenen per gemeten element. Bekijk het document "classificatie" om te kijken hoe de verschillende kenmerken van jouw station worden geclassificeerd.

> • *Please describe the location attributes of the observation equipment at this site.*-Vul de kenmerken van jouw locatie in per element. Klik eerst op "classificatie".

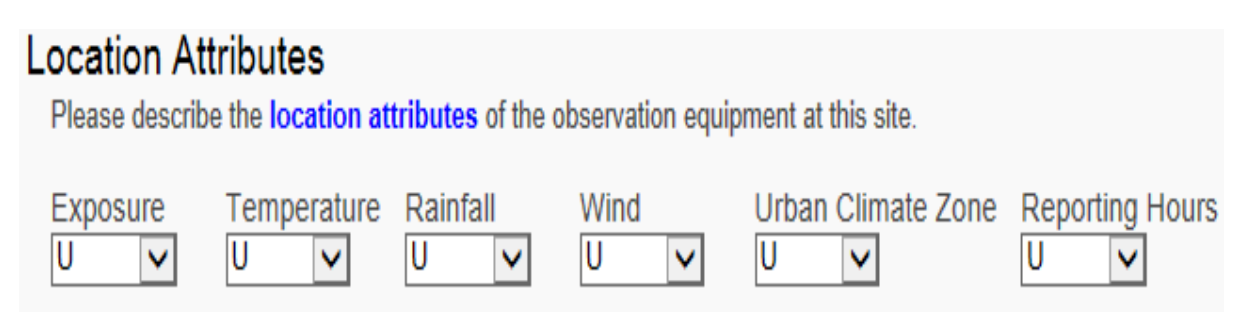

## SITE DATA PREFERENCES – voorkeursinstellingen

## Site Data Preferences

Defines whether a measurement is observed at this Site and, if available, the unit of choice

*Defines whether a measurement is observed at this Site and, if available, the unit of choice* - In dit (optionele) gedeelte kun je aangeven welke gegevens je wilt verzamelen en in welke eenheid. Deze instellingen worden dan gebruikt op de pagina waarop de gedetailleerde waarnemingen te zien zijn. Als je gegevens wilt aanleveren die niet in de voorkeuren zijn vastgelegd kun je de instelling negeren. Dit is ook mogelijk wanneer je gegevens in een andere meeteenheid wilt invoeren.

## **Above Ground Temperature**

- Air Temperature luchttemperatuur
- Wet Bulb- natte bol temperatuur
- *Max. Temp. (last 24hr)* maximum temperatuur in de afgelopen 24 uur
- Min. Temp. (last 24hr) mininimum temperatuur in de afgelopen 24 uur
- Grass Temp. gras temperatuur
- Concrete Temp.- temperatuur beton/tegelpad

### Above Ground Temperature

| Air Temperature        | Not Captured | O Celsius | O Fahrenheit |
|------------------------|--------------|-----------|--------------|
| Wet Bulb               | Not Captured | ◯ Celsius | O Fahrenheit |
| Max. Temp. (last 24hr) | Not Captured | O Celsius | O Fahrenheit |
| Min. Temp. (last 24hr) | Not Captured | O Celsius | ○ Fahrenheit |
| Grass Temp.            | Not Captured | ○ Celsius | O Fahrenheit |
| Concrete Temp.         | Not Captured | O Celsius | O Fahrenheit |

## Soil

- Soil Moisture bodemvocht
- *Soil Temp. (at 10cm)* bodemtemperatuur (-10 cm)
- Soil Temp. (at 30cm)- bodemtemperatuur (-30 cm)
- Soil Temp. (at 100cm)- bodemtemperatuur (-100 cm)

#### Soil

| Soil Moisture         | Not Captured | ◯ Captured |              |
|-----------------------|--------------|------------|--------------|
| Soil Temp. (at 10cm)  | Not Captured | O Celsius  | ○ Fahrenheit |
| Soil Temp. (at 30cm)  | Not Captured | ◯ Celsius  | ○ Fahrenheit |
| Soil Temp. (at 100cm) | Not Captured | O Celsius  | O Fahrenheit |

#### Wind Measurements

- Wind Speed windsnelheid
- Wind Direction windrichting
- Wind Gust windstoot
- Wind Gust Direction windstoot richting

| Wind Measurements   |                         |                     |                              |
|---------------------|-------------------------|---------------------|------------------------------|
| Wind Speed          | Not Captured O Knots    | O Miles per<br>Hour | $\bigcirc$ Metres per Second |
| Wind Direction      | Not Captured O Captured | - Tour              |                              |
| Wind Gust           | Not Captured O Knots    | ○ Miles per<br>Hour | ○ Metres per Second          |
| Wind Gust Direction | Not Captured Captured   |                     |                              |

### Weather Codes

- Present Weather Huidig weer
- Visibility zicht
- *Ground State* deze nog invullen
- Total Cloud Cover bedekkingsgraad

#### Weather Codes

| Present Weather   | Not Captured | Captured   |
|-------------------|--------------|------------|
| Visibility        | Not Captured | ◯ Captured |
| Ground State      | Not Captured | ◯ Captured |
| Total Cloud Cover | Not Captured | ○ Captured |

## Pressure

- *Pressure (At Station)* Stationsluchtdruk
- Mean Sea-Level Pressure Luchtdruk op zeeniveau
   Let op: de luchtdruk is afhankelijk van de hoogte waarop gemeten wordt!

| Pressure                |              |                             |            |
|-------------------------|--------------|-----------------------------|------------|
| Pressure (At Station)   | Not Captured | O Hecto                     | ◯ Millibar |
| Mean Sea-Level Pressure | Not Captured | Pascal<br>O Hecto<br>Pascal | O Millibar |

### Misc.

- *Relative Humidity* Relatieve vochtigheid
- *Dew Point* Dauwpunt
- Rainfall Accumulation Neerslaghoeveelheid
- Snow Depth Sneeuwhoogte
- Sunshine Straling

#### Misc.

| Relative Humidity     | Not Captured | ○ Captured    |              |
|-----------------------|--------------|---------------|--------------|
| Dew Point             | Not Captured | ○ Celsius     | ○ Fahrenheit |
| Rainfall Accumulation | Not Captured | ○ Captured    |              |
| Snow Depth            | Not Captured | O Centimetres | ◯ Inches     |
| Sunshine              | Not Captured | Captured      |              |

## Day of ...

- Day of Snow dag met sneeuw
- Day of Hail dag met hagel
- Day of Thunder dag met onweer
- Day of Gales dag met storm
- Rainfall Rate neerslagintensiteit

| Day of         |              |            |
|----------------|--------------|------------|
| Day of Snow    | Not Captured | ○ Captured |
| Day of Hail    | Not Captured | ○ Captured |
| Day of Thunder | Not Captured | ○ Captured |
| Day of Gales   | Not Captured | ○ Captured |
| Rainfall Rate  | Not Captured | ○ Captured |
|                |              |            |

#### ADDITIONAL INFORMATION – aanvullende informative

*Please enter any additional information about this side and its equipment* – Hier kun je aanvullende informatie over het station beschrijven die je met andere gebruikers wilt delen. Vertel bijvoorbeeld welke specialistische apparatuur je gebruikt, of hoe lang je al waarnemingen doet op deze locatie.

| Additional Information                                                    |   |
|---------------------------------------------------------------------------|---|
| Please enter any additional information about this site and its equipment |   |
| (Max 500 characters)                                                      |   |
|                                                                           | ~ |
|                                                                           |   |
| Characters: 0                                                             | ~ |

De Britse Royal Meteorological Society (RMetS) heeft een aantal eenvoudige richtlijnen opgesteld voor het opzetten van een weerstation, en is zo vriendelijk geweest deze ter beschikking te stellen aan gebruikers van de WOW-site.

Hier kun je de RMetS-handleiding voor het opzetten van een weerstation downloaden (in pdfformaat).

N.B. Deze website wordt gemodereerd. Ongepaste bijdragen worden verwijderd. Dit kan leiden tot het afsluiten van een gebruikersaccount.